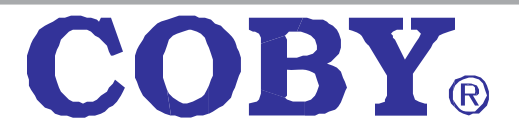

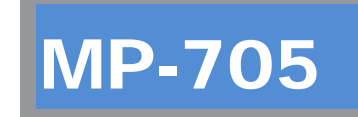

# Super-Slim MP3 & Video Player with Touchpad Control

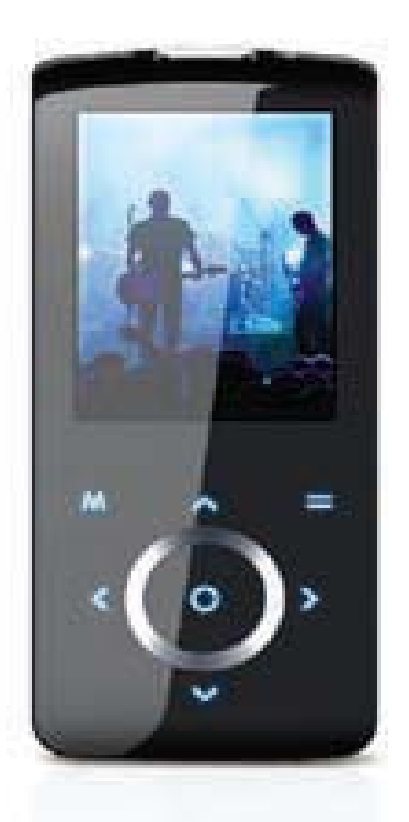

# QUICK SETUP GUIDE

# Thank you for choosing a COBY MP3 player!

This guide will cover how to get started playing music with your COBY player. For more information about your player and its features, please consult the Instruction Manual or visit us on the web at <u>www.cobyusa.com</u>.

#### **Requirements**

Make sure you have the following items ready to start playing music on your COBY MP3 player.

#### Coby MP3 Player, Headphones, and USB Cable

- + If your COBY uses a rechargeable battery, make sure that it has been fully charged.
- + Connect the headphones to the headphone jack on your COBY.

#### **Computer with USB support**

+ Most modern computers come equipped with a USB port. Please check with the computer manufacturer if you are not sure that your computer has USB support.

#### Windows Media Player 11 (WMP11)

The directions in this guide are given for WMP11, but you may use any media management software on your computer.

# **Getting Started with MUSIC Transfer**

To start playing music, you will need to:

- Music files on your computer
- + Transfer the music files to your COBY player
- + Start music playback on your COBY player

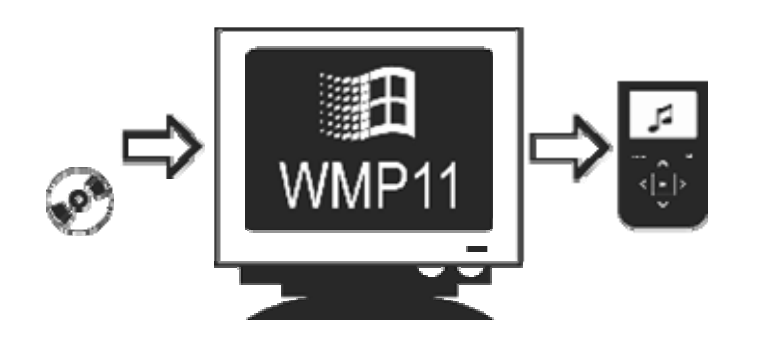

## Windows Media Player 11 (WMP11)

If your computer does not have Windows Media Player installed, please download the latest version of Windows Media Player (WMP) from Microsoft's website.

http://www.microsoft.com/windows/windowsmedia/player/download/download.aspx

The current version available is Windows Media Player 11.

After you have followed Microsoft's instructions to install WMP on your computer, you will be ready to put music files on your computer.

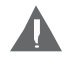

For more information about how to use the features of WMP, press the F1 key on your keyboard while the program is running.

# Put MP3 Music Files on Your Computer

If you **already** have MP3 or WMA music files on your computer, transfer them by: **a)** Locate your music files.

**b)** Locate the MP3 Player under "MY Computer". The MP3 player will be listed as a "COBY 705.

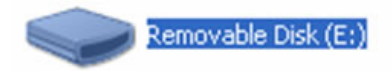

If you are running on Windows XP, the unit will appear as a

d) Transfer your existing music files (Copy and Paste or Drag and Drop) in the Coby705 "Media" Folder.

If you do not have music files:

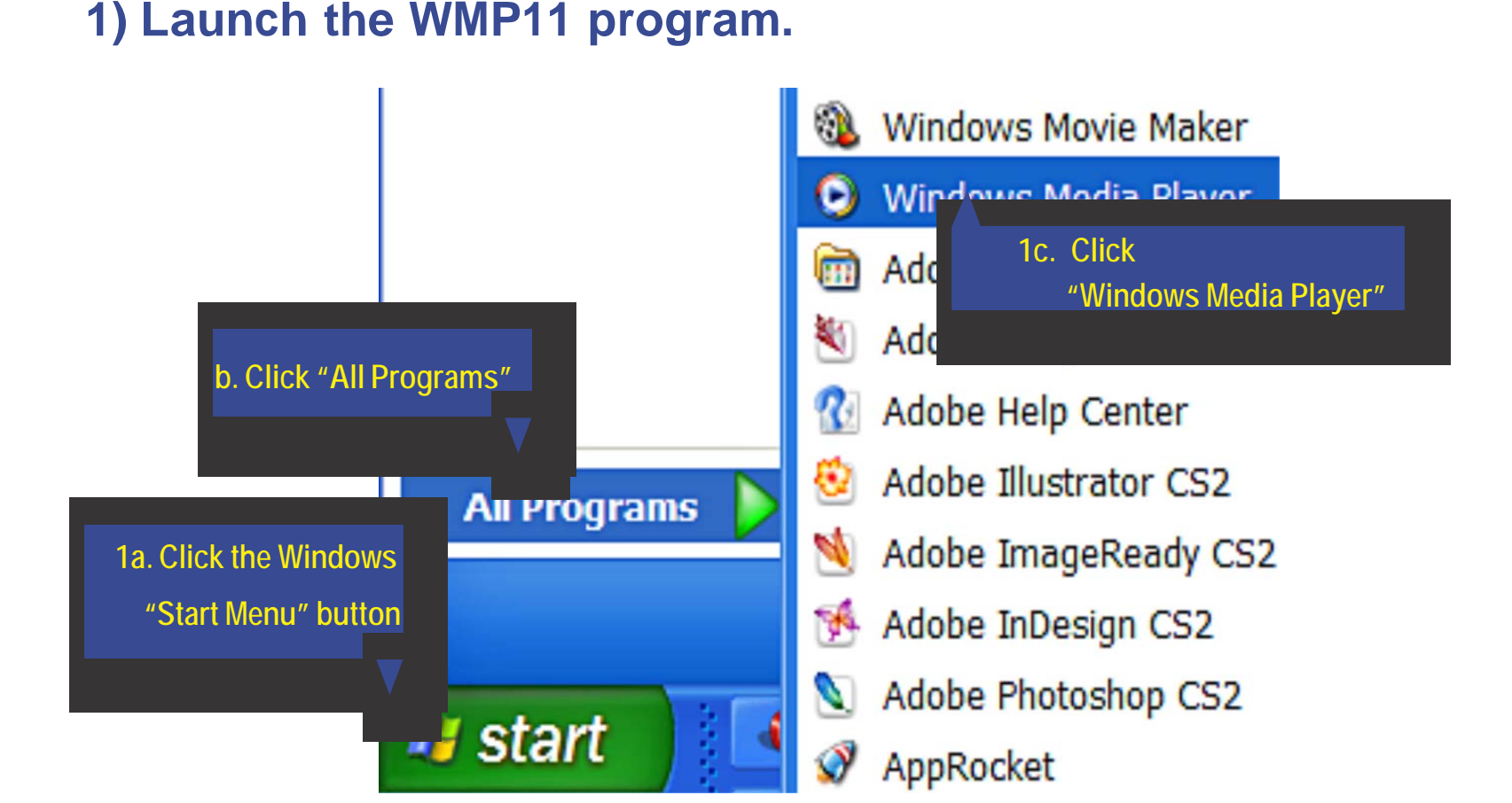

#### 2) Put an audio CD into the CD-ROM drive of your computer.

If your computer has an internet connection, WMP will automatically retrieve and display the album information.

 Click the checkboxes to select which tracks to rip. To rip the entire album, check all of the boxes.

| <u>@</u> ?           | Now Playing   | Library                                                                                                    |             | Rio Bum              | Sy     | nc         | URGE        | Sign In   |           |
|----------------------|---------------|----------------------------------------------------------------------------------------------------|-------------|----------------------|--------|------------|-------------|-----------|-----------|
| J + Music + Coming H | ome (D:)      |                                                                                                    |             | 8                    |        |            |             |           | U • 85 •  |
| Coming Home (D:)     | Album         |                                                                                                    | 1           | Title                | Length | Rip Status | Contributi  | ng Artist | Composer  |
|                      | Audio CD (D:) |                                                                                                    |             |                      |        |            |             |           |           |
|                      |               | Coming Home                                                                                                    | <b>V</b> +1 | I Call It Love       | 3:19   | Stopped    | Lionel Rici | hie       | Herman    |
|                      | 0.0           | Lionel Richie                                                                                                    | 2           | Sweet Vacation       | 3:54   |            | Lionel Rid  | nie       | Lionel Ri |
|                      | - a           | Soul and R&B                                                                                                    | V 3         | Why                  | 4:01   |            | Lionel Rici | sie       | Chuckii   |
|                      | N/            | 2006                                                                                                    | 4           | What You Are         | 4:12   |            | Lionel Rich | hie       | Jermain   |
|                      |               | 00000                                                                                                    | 🗹 S         | Up All Night         | 3:36   |            | Lionel Rick | hie       | Chuckii   |
|                      |               | 1997 (1997 (1997 (1997 (1997 (1997 (1997 (1997 (1997 (1997 (1997 (1997 (1997 (1997 (1997 (1997 (1997 (1997 (19<br>1997 (1997 (199 | 16          | I'm Coming Home      | 4:18   |            | Lionel Ric  | nie       | Chuckii   |
|                      |               |                                                                                                    | 27          | All Around the World | 3:34   |            | Lionel Rici | nie       | Lionel Ri |
|                      |               |                                                                                                    | 8 📡         | Out of My Head       | 3:15   |            | Lionel Ric  | ale       | Lionel Ri |
|                      |               |                                                                                                    | V 9         | Reason to Believe    | 4:46   |            | Lionel Rid  | nie       | Dallas A  |
|                      |               |                                                                                                    | 10          | Stand Down           | 4:02   |            | Lionel Ric  | ale       | Dallas A  |
|                      |               |                                                                                                    | 11          | I Love You           | 4:12   |            | Lionel Rich | aie       | Lionel Ri |

### 3) Set the Rip Options (optional).

- + Click the "Rip" button to set the Rip options. The recommended Rip settings are:
  - ♦ Select "Format > mp3"
  - ♦ Select "Bit Rate > 128 Kbps"
  - Select "More Options" to change the directory to which WMP saves your ripped music files. WMP will save your music to your "My Documents > My Music" folder by default.

|   | Rip                                | Burn     | Syn                                                                     | nc UR©E Sign In                  |  |  |  |  |
|---|------------------------------------|----------|-------------------------------------------------------------------------|----------------------------------|--|--|--|--|
|   | Rip 'Coming Home'                  | (D:)     |                                                                         |                                  |  |  |  |  |
| V | Format                             |          | •                                                                       | Windows Media Audio              |  |  |  |  |
|   | Bit Rate                           |          | )                                                                       | Windows Media Audio Pro          |  |  |  |  |
| 7 | Rip CD Automatically When Inserted | •        | Windows Media Audio (Variable Bit Rate)<br>Windows Media Audio Lossless |                                  |  |  |  |  |
| V | Eject CD Arter Ripping             |          | _                                                                       | ✓ mp3                            |  |  |  |  |
| V | More Options                       |          |                                                                         | WAV (Lossless)                   |  |  |  |  |
| V | Help with Ripping                  |          | 1                                                                       | Ripped to libr Lionel Richie Chu |  |  |  |  |
| V | 6 I'm Coming H                     | ome 4:18 |                                                                         | Ripped to libr Lionel Richie Chu |  |  |  |  |

# 4) Start ripping the CD.

Click the "Rip" button and select "Rip" to start converting the audio CD to MP3/WMA digital music files.

| <b>@@</b>      | Now Playing                   | Library                               | Rip                           | Burn                                  | Sync |
|----------------|-------------------------------|---------------------------------------|-------------------------------|---------------------------------------|------|
| ↓ Music + Cor  | ming Home (D:)                |                                       | Rip 'Coming                   | Home' (D:)                            |      |
| () Coming Home | e (D:) Album<br>Audio CD (D:) |                                       | Format<br>Bit Rate            | h                                     | ;    |
|                | Col<br>Lio<br>So              | ming Home<br>nel Richie<br>ul and R&B | Rip CD Autor<br>Eject CD Afte | natically When Inserted<br>er Ripping | i •  |

The ripping process will take a few minutes to complete. WMP will save the converted music files to your "My Documents > My Music" folder by default.

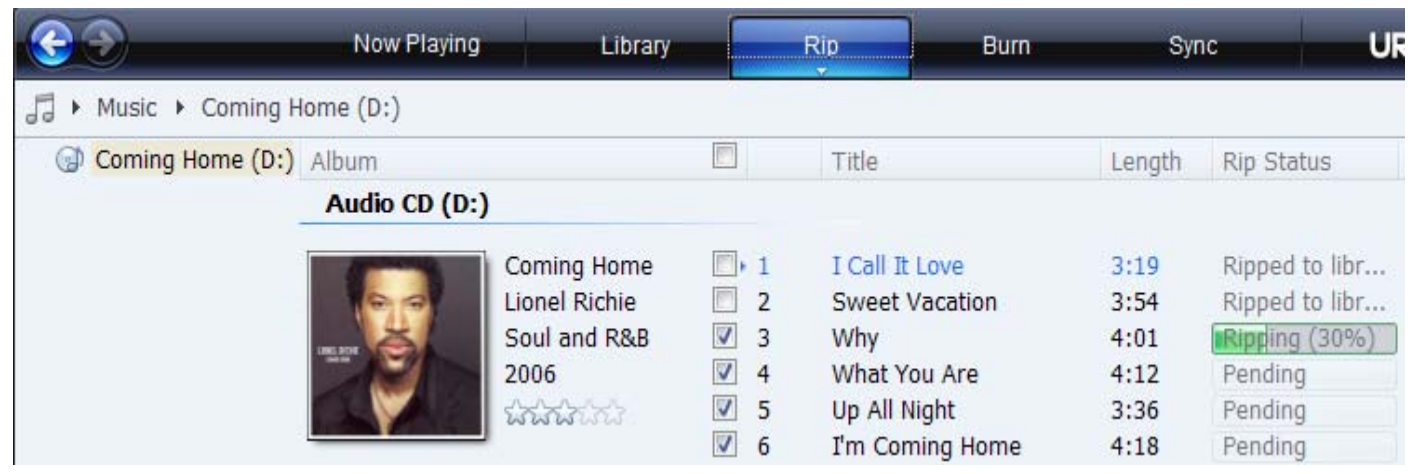

# Transfer MP3/WMA Files to Your COBY Player

Once you have MP3 or WMA digital music files on your computer, transfer them to your COBY player in order to listen to music anywhere.

Use WMP11 to transfer (sync) music from your computer to your COBY MP3 player.

#### 1) Launch the WMP11 program.

#### 2) Connect your COBY player to a USB port on the computer.

+ WMP11 will detect your COBY player automatically.

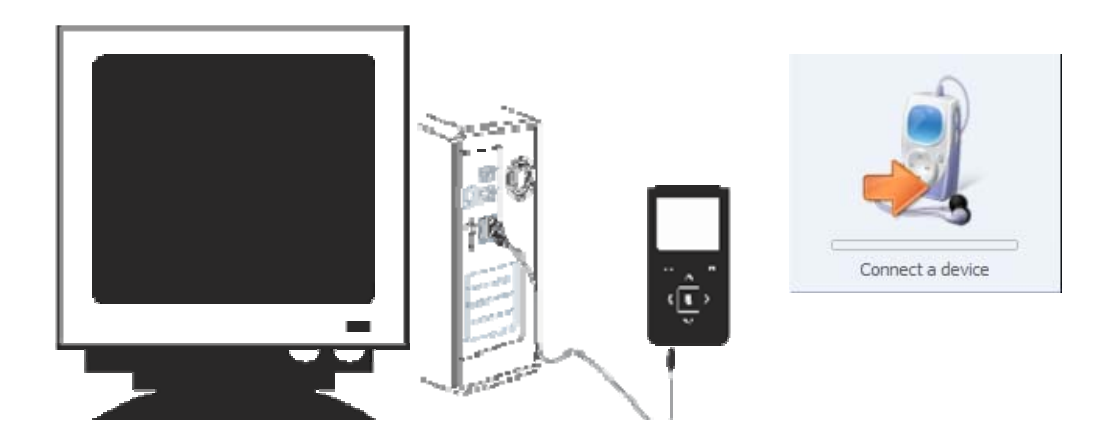

#### 3) Browse your music library to choose songs to sync.

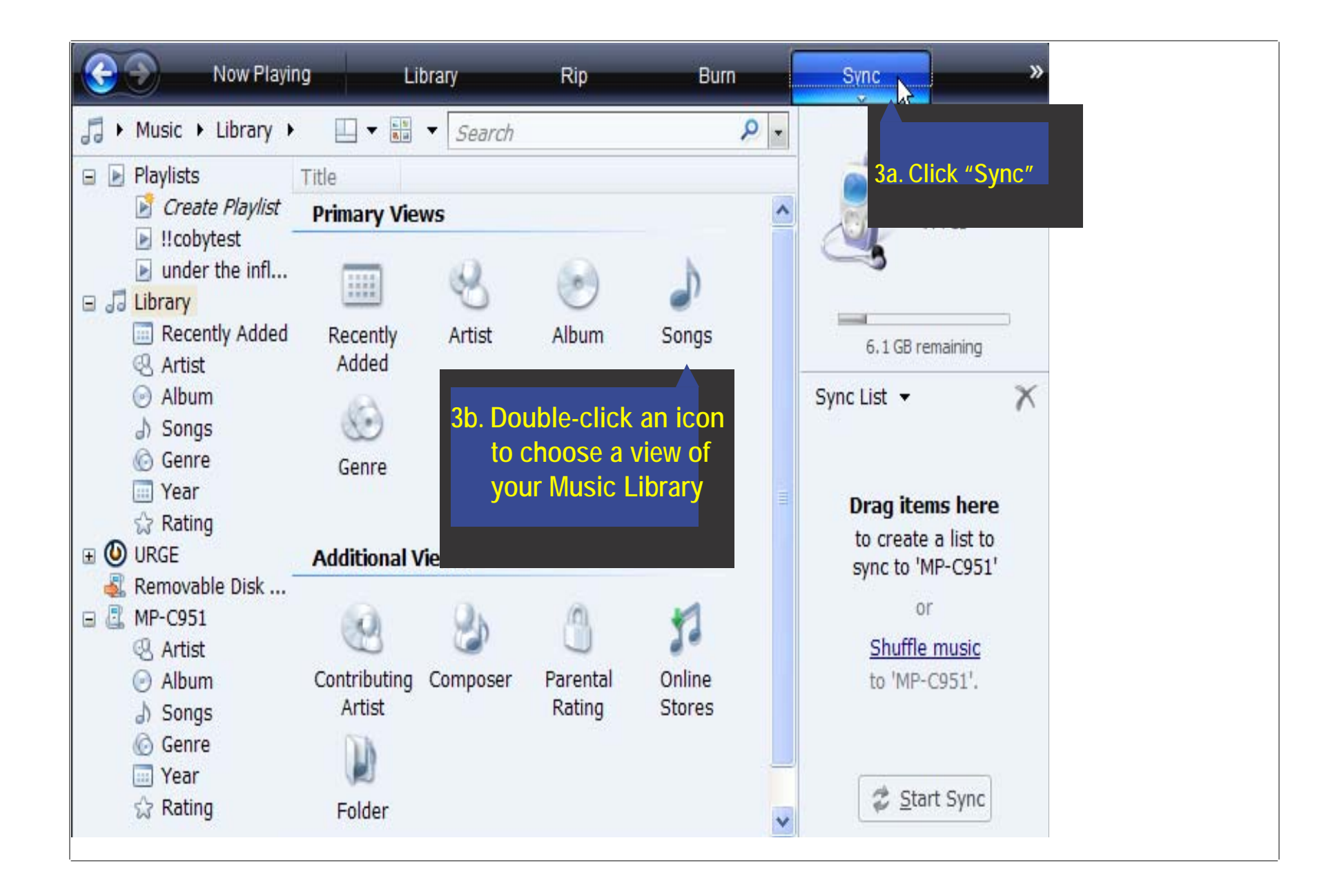

#### 4) Select songs to sync to your COBY player.

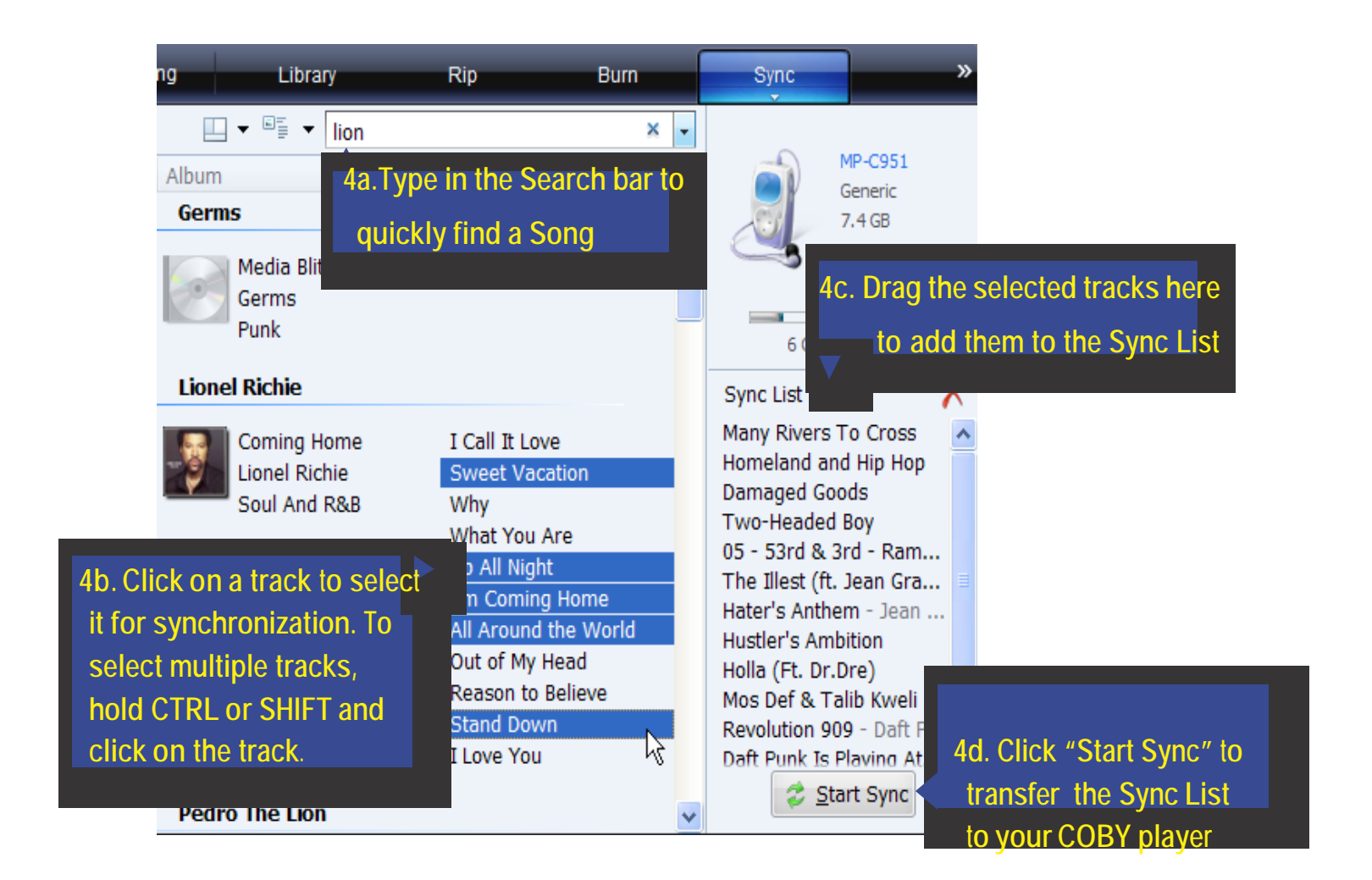

#### 5) Disconnect your COBY player from the computer.

Once the sync process is complete, unplug your player from the USB port of the computer. Now you're ready to listen to music on your COBY player.

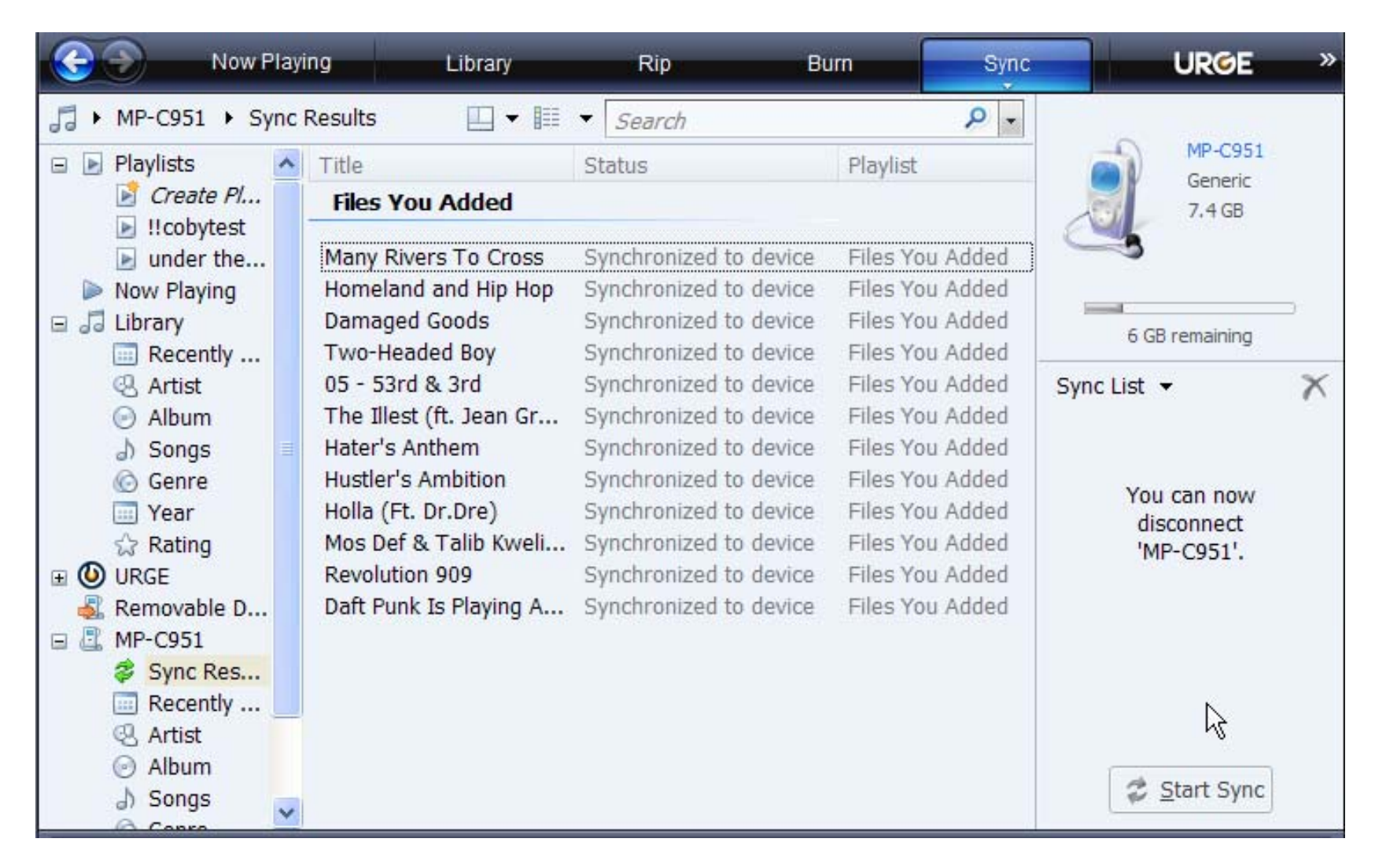

# Start Listening to Music on Your COBY Player

Now that you have transferred music to your COBY player, you're ready to take your music with you anywhere.

- Disconnect the MP3 player from the computer. Connect the supplied earphones to the headphone jack.
- Turn the player on, slide the witch to the right and hold it until the screen turns on.
- + Start the playback on your COBY player by entering the "Music" menu.

#### Music browser Controls When you choose MUSIC mode from

the Main menu, you will see the Music Browser screen. You can choose to browse your music by artist, Album, Tracks & Genre.

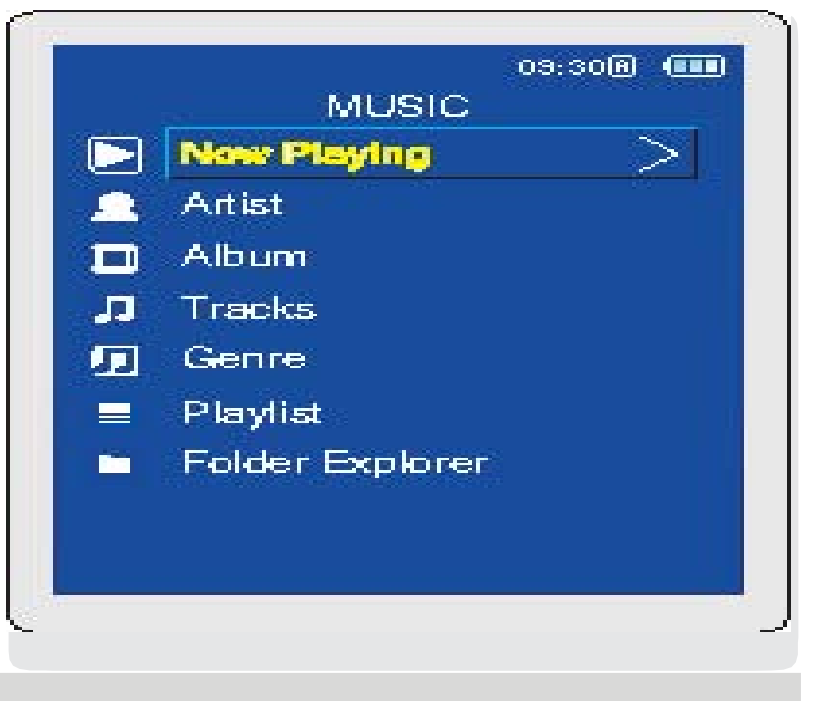

For more information about how to control your COBY MP3 player, please consult the Instruction Manual.

# **Getting Started with VIDEO Transfer**

# Install the conversion software (MTV Converter)

- 1. Insert the supplied installation CD in your CD/DVD drive.
- Double-Click on the "My Computer" icon on your desktop, your CD/DVD drive, video converter5.11(only english) Folder, and the "Setup"
- 3. Follow the on-screen instructions to complete the installation.

## **Converting Video**

To start the conversion software, Go to:

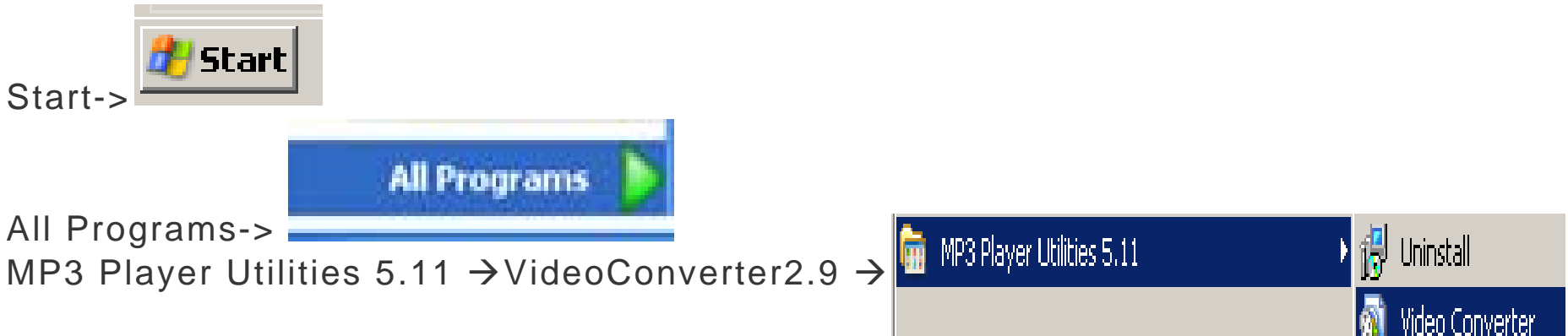

Setup

Setup Application

## The Conversion software screen will appear (see below)

### Connect the MP3 player to your computer.

#### Use this screen to add video conversion jobs to the queue.

- 1. Click on this icon to locate the files on your computer that needs to be converted.
- 2. Click on the icon to select an Output location where the converted video will be saved.
- 3. Click the *icon* to start the file conversion.
- 4. To transfer the converted files to the MP3 player, check this option
- 5. Click on the converted files in the

|                                                                                                    |                         | Input File C:\Docum        | ents and Settings\Adn<br>ents and Settings\Adn | inist 📻 2    | MP3 Player<br>E:                                                               |
|----------------------------------------------------------------------------------------------------|-------------------------|----------------------------|------------------------------------------------|--------------|--------------------------------------------------------------------------------|
|                                                                                                    |                         |                            | Output Info                                    |              |                                                                                |
|                                                                                                    |                         | S.Time 0:00<br>R.Time 3:42 | E.Time 3:<br>T.Time 3:                         | 2            | U                                                                              |
|                                                                                                    |                         |                            |                                                |              |                                                                                |
| Ť.                                                                                                    |                         |                            | `                                              | _            | Total size: 1868.08M                                                           |
|                                                                                                    |                         | . 23                       | ?) (                                           |              | Total size: 1868.08M                                                           |
| I→     ←I       Select     File name       Vi0     C\Documents and Sr                                                                                                    | The new                 | v audio file               | ?<br>Status                                    | Time         | Total size: 1868.08M                                                           |
| I→     ←I       Select     File name       Image: Original Characteristic of the second second se | The new<br>ettings\Admi | v audio file               | Status       Success                           | Time<br>3:42 | Total size: 1868.08M Used size: 134.17M Free size: 1733.91M Copy Video file to |

MP3 player Video Folder.

### Start Listening to Music on Your COBY Player

Now that you have transferred Videos to your COBY player, you're ready to take your music video with you anywhere.

- Disconnect the MP3 player from the computer. Connect the supplied earphones to the headphone jack.
- Turn the player on, slide the witch to the right and hold it until the screen turns on.
- + Start the playback on your COBY player by entering the "Movies" menu.

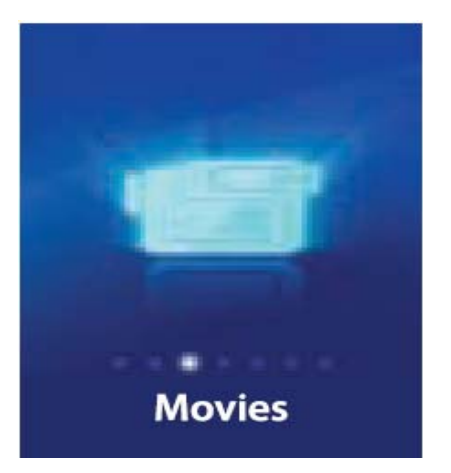

When a movie is playing, hold the player horizontally

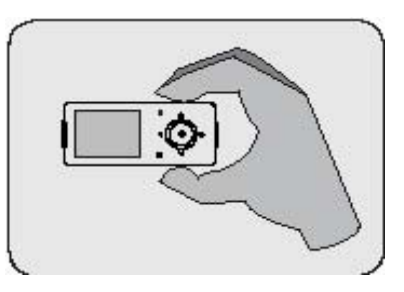

# Transfer PHOTO files to Your COBY Player

- 1. Connect the player to your computer with the supplied USB 2.0 cable.
- 2. Double-click on the "MY COMPUTER" icon on your desktop.
- 3. The player will be listed as "COBY 705 or Removable Disk".

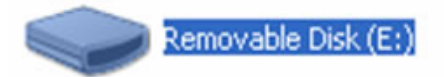

- 4. Locate your JPEG image files.
- 5. Copy and Paste or Drag and Drop your JPEG files in the Removable Disk "PICTURES" folder. Done.

### Start Viewing Pictures on Your COBY Player

Now that you have transferred pictures to your COBY player, you're ready to take your pictures with you anywhere.

- + Disconnect the MP3 player from the computer.
- Turn the player on, slide the witch to the right and hold it until the screen turns on.
- + Start the playback on your COBY player by entering the "PHOTOS" menu.

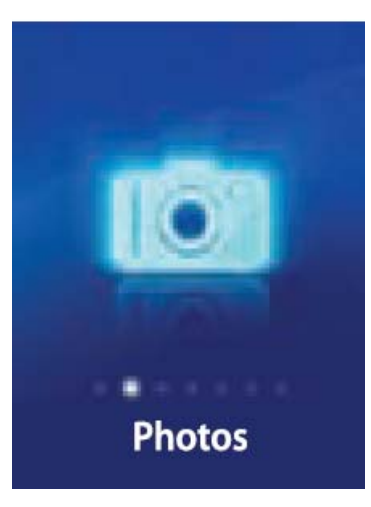

For more information about how to control your COBY MP3 player, please consult the Instruction Manual.

# To **DELETE** files from Your COBY Player

- 1. Connect the player to your computer with the supplied USB 2.0 cable.
- 2. Double-click on the "MY COMPUTER" icon on your desktop.
- 3. The player will be listed as "COBY 705 or Removable Disk".

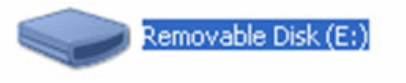

 Double-click on the COBY 705 or Removable Disk, Select The Folder where the content is located (Music, Video, Pictures), Select the file and press "Delete".

For more information about how to control your COBY MP3 player, please consult the Instruction Manual.

If you have a problem with this device, please read the troubleshooting guide on the user manual or visit us on the web at <u>www.cobyusa.com</u> for Frequently Asked Questions (FAQs). If these resources do not resolve the problem, please contact Technical Support.

Phone: 800-727-3592 Weekdays 8:00AM–9:00PM EST Weekends 9:00AM–5:30PM EST Weekdays 8:00AM–5:30PM EST